# Lagerbewegung | Lagerverwaltung

In diesem Dialog können die Lagerbewegungen, zum Beispiel 'Einlagern, Seriennummer geändert' oder 'Versand in eine andere Filiale', einer Artikelposition innerhalb des Lagers nachvollzogen werden.

#### (I) Achtung

Achten Sie dabei den Artikel eindeutig zu filtern, da sonst gleiche oder mehr Artikel in der Liste auftauchen und somit das Ergebnis verfälscht werden kann.

#### 🕗 Тірр

Wird die Option: Lagerbewegungen seriennummer-verwalteter Geräte auf eigenes Lager zunächst einschränken aktiviert, werden die Lagerbewegungen nur von der eigenen Filiale angezeigt. Die Markierung in der zweiten Spalte der Tabelle wird gesetzt, wenn die von Ihnen an eine andere Filiale übersandte Ware in der Zielfiliale auch eingelagert wurde.

| 🔽 Al          | MPAREX - 01 Stuttgart      |                                  |            |         |          |            |                   |                  |                |            |          |             | -                |              | ×         |
|---------------|----------------------------|----------------------------------|------------|---------|----------|------------|-------------------|------------------|----------------|------------|----------|-------------|------------------|--------------|-----------|
| Lage<br>Lager | erverwaltung<br>bewegungen | G ■ Suche                        | n          | + م     | Neula    | iden       |                   |                  |                |            |          |             | AMPAREX          | Fernivartung | (?<br>Hit |
| *             | <u>K</u> unden             | <ul> <li>Lagerbewegun</li> </ul> | gen suchen |         |          |            |                   |                  |                |            |          |             |                  |              |           |
| Û             | Mein AMPAREX               | Akt. Serien-Nr                   |            |         | Ehem.    | Serien-Nr. | :                 | Artikel:         |                |            |          | م           | Suc              | hen          | ٦         |
|               | Termionlaner               | Datum von:                       |            | 韺       | Bis:     |            |                   | Typ:             |                | • Ein      | Ausgang: | •           | · Felder vo      | rbelegen     | j         |
|               | Terrinipianer              | Filiale:                         | 01 Stuttga | art 🔻   | Lieferso | chein-Nr:  |                   | Begründung:      |                |            |          |             |                  |              |           |
| 4             | Kasse                      |                                  |            |         |          |            | Lanert            | owenunnen (1)    | 1001           |            |          |             | 6                |              |           |
| ~ (           |                            | Datur                            | n 17       | all she | rien-Nr  | Lfd Nr     | Lugere            | Artikal          |                | Hence      | Two      | Ein/Augoana | VOD              |              | -         |
| - 19          | Lagerverwaltung 💌          | 23.01.20.10                      | 51:33      | 02437   | TOTT'N.  | 02437      | 03036 10100       | Paramet          |                | menge<br>1 | neändert | bleibt      | 01 Stuttoart     | Rorte        |           |
| (and          |                            | 23 01 20 10                      | 08:30 🗸    | 02437   | _        | 02437      | 03036 10100       |                  |                | 1          | angelegt | Eingang     | W+K              | 01.5         | 3         |
| 岡             | Artikelbestand             | 21 01 20 07                      | 19:28 🗸    | 02435   |          | 02435      | 03037             |                  |                | 1          | angelegt | Fingang     | W+K              | 01.5         | 1         |
|               |                            | 21 01 20 07                      | 19:28      | 02436   |          | 02436      | 03037             |                  |                | 1          | angelegt | Fingang     | W+K              | 01.5         |           |
| 22            | Bestellungen               | 17.01.20 12:                     | 46:16 √    | 00924   |          | 00924      | 1472 3-53/18      |                  |                | 1          | geändert | bleibt      | Glück, Hans      | 01 S         |           |
|               |                            | 13 01 20 08                      | 51:55 V    |         |          | 00578      | Hörgerätebatterie | 13               |                | 1 0 4 2    | geändert | bleibt      | 01 Stuttgart     | 01 S         |           |
|               | Wareneingang               | 13 01 20 08                      | 51:55 V    |         |          | 00578      | Hörgerätebatterie | 3                |                | 600        | beweat   | Ausgang     | 01 Stuttgart     | Ober         |           |
|               |                            | 13.01.20.08                      | 46:08 √    |         |          | 00578      | Hörgerätebatterie | 13               |                | 1.642      | geändert | bleibt      | 01 Stuttgart     | 01 S         |           |
|               | Warenausgang               | 13.01.20.08                      | 46:08 🗸    |         |          | 00578      | Hörgerätebatterie | 13               |                | 60         | bewegt   | Ausgang     | 01 Stuttgart     | Ober         |           |
| ~             |                            | 13.01.20 07:                     | 34:45 √    |         |          | 01208      | Appenzeller Konta | tlinsen (mit Var | ianten) / Blau | 98         | geändert | bleibt      | 01 Stuttgart     | 01 S         |           |
| 0             | Lieferungen                | 13.01.20 07:                     | 34:45 √    |         |          | 00937      | Etui hart         |                  |                | 19         | geändert | bleibt      | 01 Stuttgart     | 01 S         |           |
| 0-0           | Lieierungen                | 13.01.20 07:                     | 34:45 √    |         |          | 01208      | Appenzeller Konta | tlinsen (mit Var | ianten)/Blau   | 1          | bewegt   | Ausgang     | 01 Stuttgart     | Gieb         |           |
|               | Financia                   | 13.01.20 07:                     | 34:45 🗸    |         |          | 00937      | Etui hart         |                  |                | 1          | bewegt   | Ausgang     | 01 Stuttgart     | Gieb         |           |
| 10            | Eingangsrechnungen         | 13.01.20 07:                     | 12:48 🗸    | 130120  | -0713    | 02434      | Aero 211 AZ       |                  |                | 1          | angelegt | Eingang     | PHONAK           | 01 S         |           |
| NZ.           |                            | 13.01.20 07:                     | 10:54 🗸    | 130120  | -0707    | 02433      | iCom              |                  |                | 1          | geändert | bleibt      | 01 Stuttgart     | 01 S         |           |
| ñ             | Reklamationen              | 13.01.20 07:                     | 10:54 🗸    | 130120  | -0707    | 02433      | iCom              |                  |                | 1          | bewegt   | Eingang     | Waalkes, Sabrina | 01 S         |           |
|               |                            | 13.01.20 07:                     | 09:54 🗸    | 130120  | -0707    | 02433      | iCom              |                  |                | 1          | geändert | bleibt      | 01 Stuttgart     | 01 S         |           |
| $\checkmark$  | Inventur                   | 13.01.20 07:                     | 09:54 🗸    | 130120  | -0707    | 02433      | iCom              |                  |                | 1          | bewegt   | Ausgang     | 01 Stuttgart     | Waa          |           |
|               |                            | 13.01.20 07:                     | 09:54 🗸    | 130120  | -0707    | 02433      | iCom              |                  |                | 1          | geändert | bleibt      | 01 Stuttgart     | 01 S         |           |
| Ż             | Lagerbewegungen            | 13.01.20 07:                     | 09:54 🗸    | 130120  | -0707    | 02433      | iCom              |                  |                | 1          | bewegt   | Ausgang     | 01 Stuttgart     | Waa          |           |
| 44            |                            | 13.01.20 07:                     | 07:16 🗸    | 130120  | -0707    | 02433      | iCom              |                  |                | 1          | angelegt | Eingang     | PHONAK           | 01 S         |           |
|               |                            | 09.01.20 09:                     | 42:19 √    |         |          | 00581      | Hörgerätebatterie | 575              |                | 5.758      | geändert | bleibt      | 01 Stuttgart     | 01 S         | ÷.        |
| 9             | Auswertungen               | 4                                |            |         |          | 11110      |                   |                  |                |            |          |             |                  |              | 1         |
| Ť             | Abrechnung Kostenträger    |                                  |            |         |          |            |                   |                  |                |            |          |             |                  |              |           |
| ₽             | Rechnungswesen             | Seite: Ers                       |            | rige    | Nächs    | ste        | Letzte Zeilen:    | 1 Bis:           | 1.000 von      | insgesan   | nt 2.775 |             |                  |              |           |

# Arbeitsabläufe

• Artikel wieder finden (geänderte Seriennummer)

# Lösungen

• Lagerbewegungen (Übersicht)

# Funktionsleiste

| 🗲 🗏 Suche    | P     C     AMPAREX     Amparex       AMPAREX     Ferrivarium                                                                            | 9 |
|--------------|----------------------------------------------------------------------------------------------------|---|
| Schaltfläche | Beschreibung                                                                                                    | 1 |
| $\bigcirc$   | Wurden auf einem anderen Arbeitsplatz Daten geändert oder erfasst, können diese Daten nachgeladen werden, ohne die Maske neu aufzurufen. |   |

# Maskenbeschreibung

#### Lagerbewegungen suchen

Verschiedene Eingabefelder, um auf ein Ergebnis von Lagerbewegungen zu filtern (Anzeige reduzieren).

Feld

Beschreibung

# Lagerbewegung | Lagerverwaltung

| Lieferschein-<br>Nr. | Wird ein Gerät nach einer Reparatur wieder an das Lager zurückgenommen, wird in den Lagerbewegungen die Lieferscheinnummer angezeigt. Zusätzlich kann nach dieser Lieferschein-Nr. gesucht werden. |
|----------------------|----------------------------------------------------------------------------------------------------|
| Suchen               | Mit dieser Funktion durchsuchen Sie Ihre Daten. Alle zutreffenden Einträge werden in der Tabelle 'Lagerbewegungen' darunter aufgelistet.                                                           |
| Felder<br>vorbelegen | Zum Zurücksetzen der Kriterien dient diese Schaltfläche.                                                                                                    |

#### Tabelle 'Lagerbewegungen'

In der Anzeige der Lagerbewegungen liegt eine Begrenzung von 1.000 Datensätze vor. Ist die anzuzeigende Menge der Datensätze größer 1.000, kann zu den weiteren Datensätzen gewechselt werden.

|         | Beschreibung                                         |
|---------|------------------------------------------------------|
| Erste   | Wechselt zur ersten Seite der Suchergebnisanzeige.   |
| Vorige  | Wechselt zur vorigen Seite der Suchergebnisanzeige.  |
| Nächste | Wechselt zur nächsten Seite der Suchergebnisanzeige. |
| Letzte  | Wechselt zur letzten Seite der Suchergebnisanzeige.  |